## 新疆专业技术人员管理平台—— 职称评审申报业务操作指南

大多数专业技术人员取得职称的方式。

在自治区专业技术人员管理平台(www.xjzcsq.com),注 册个人账号,登录系统,参照自治区人社厅最新任职资格条件(http://rst.xinjiang.gov.cn/rst/c100475/dh\_list.shtml),进行 相应职称的申报。

取得职称步骤:

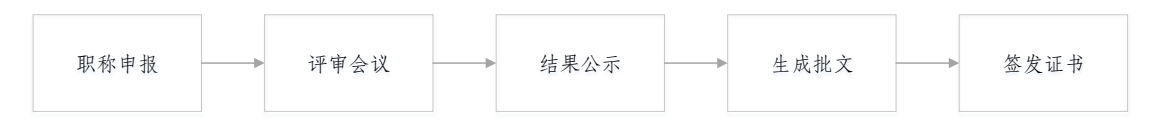

其中,"职称申报"过程,需专业技术人员全程参与的流程,即材料形式审核流程:

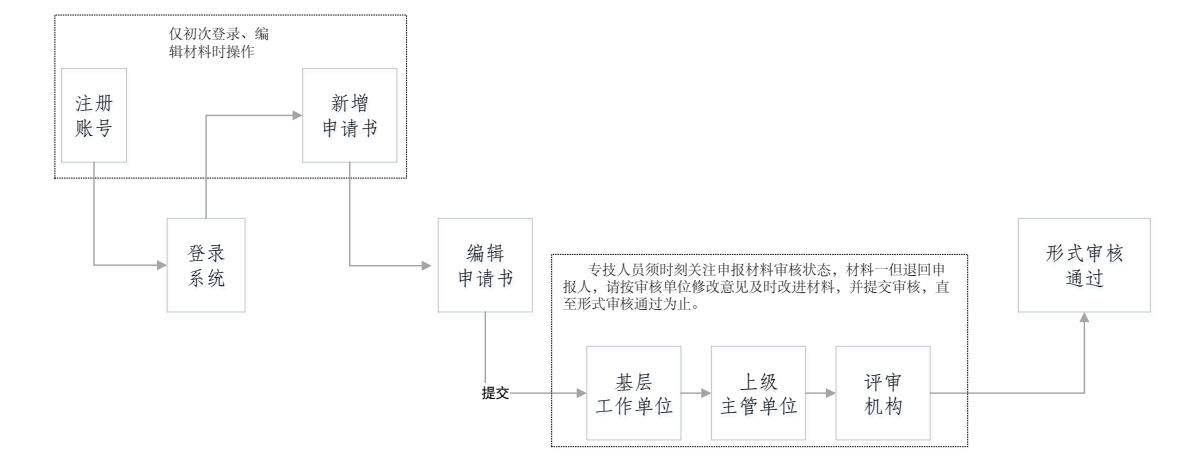

需要说明的问题:

 注册账号:一名专业技术人员(即一个身份证号), 只能注册一个账号,且必须用本人身份证号注册、申 报职称。 忘记账号:系统中"找回用户名和密码"模块操作。
 根据个人情况,选择适合自己的找回账号方式。

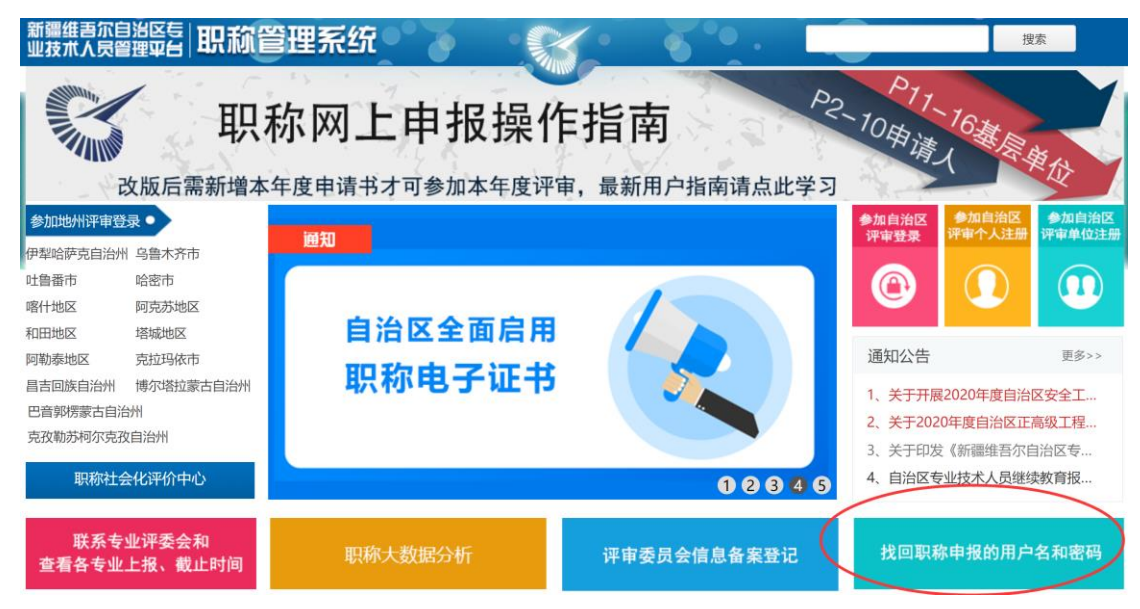

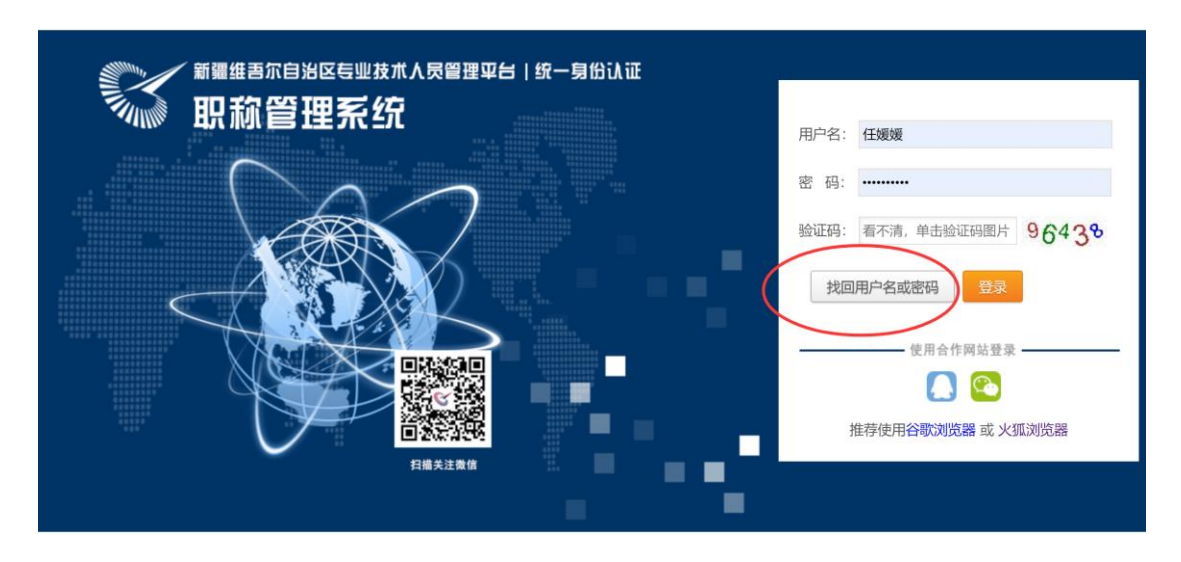

 3. 登录:专业技术人员须选择正确的登录入口登录系统 申报职称。

参加地州评审登录:指专业技术人员所在地州、县、 市有评审权的,须在当地评审的,登录入口。 参加自治区登录:指在自治区各行业主管局评审专业

## 技术人员登录入口。

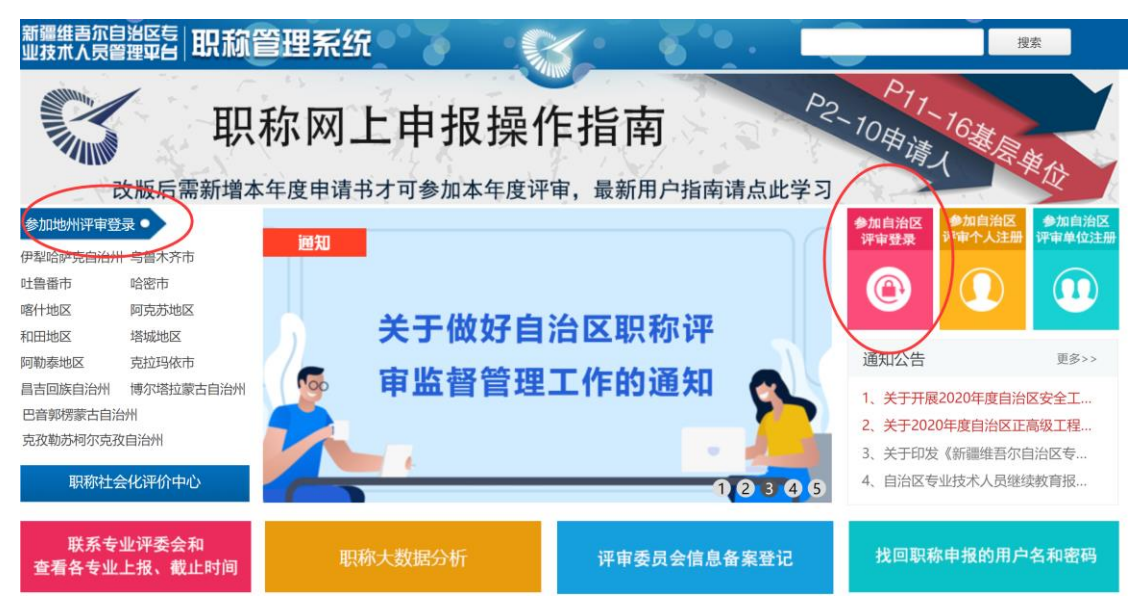

 申报时间:每个评审机构都设置了各自接收材料办理 时间,专业技术人员申报材料时注意根据时间安排个 人职称申报工作。此时间为评审机构接收材料时间, 前期基层单位、主管单位审核时间自行安排计算。

| 新疆专业技术人员<br>自治区本级 v                                                                                 | 员管理平台 |                        | 我的主页                                                         | 初次确定                       | 特殊人才认定   | 授予    | 访惠聚三年高定 | 系统设 | <b>置</b>            | -       | 在线问答 | 退出   |  |
|----------------------------------------------------------------------------------------------------|-------|------------------------|--------------------------------------------------------------|----------------------------|----------|-------|---------|-----|---------------------|---------|------|------|--|
| 申请职称评审                                                                                              | -     | <b>温馨提示</b> :<br>・在本系统 | ー<br>温馨提示:<br>・在本系统中,同一个资格在同一年度只可以申请一次。(包括 评审、初次确定、授予等)      |                            |          |       |         |     |                     |         |      |      |  |
| <ul> <li>自2019年起新的任职资格条件实施,申请书栏目有变化,往年填写的申请书不能使用,请您申报本年度职称时点击【新增申请书】填写!!!</li> <li>我的申请书</li> </ul> |       |                        |                                                              |                            |          |       |         |     |                     |         |      |      |  |
|                                                                                                    |       | 申请书编号                  | 青书编号: RSSQ00412104 年度: 2020 资格: [自治区]]副高机械电子专业/高级工程师 提交已截止27 |                            |          |       |         |     |                     |         |      |      |  |
| 继续教育                                                                                                | ÷     |                        | 1000                                                         | 基层工作单位:                    |          | 评审机构: | ₽<br>1  | 审委员 | 状态 📭: 已通过形式审核       | 评审表打印   | î    | F看信息 |  |
| のや中マにせ                                                                                              |       | 1                      |                                                              | 有限公司(DWBH)                 | 0002276) | 会     |         |     |                     | 查看评审结果  |      |      |  |
| 职标电子证书                                                                                              |       |                        | 申请人                                                          | 基层工作单位 地厅级材料接收 评审机构 通过形式审核 |          |       |         |     |                     |         |      |      |  |
| 我的管理                                                                                                | •     | ų                      | 核流程                                                          |                            | 部门       |       |         | 鼠标  | 移动到节点看联系万式。 如果此步骤有错 | ,请甲击这里! |      |      |  |

 各审核节点联系方式,光标放至相应位置,显示相应 工作单位、工作人员及联系方式:

| 新疆专业技术人员自治区本级 > | 员管理平台 | 1                     | 我的主页          | 初次确定           | 特殊人才认定       | 授予              | 访惠聚三年高定           | 系统设  | Ē                   | v v      | 在线问答 | 退出     |
|-----------------|-------|-----------------------|---------------|----------------|--------------|-----------------|-------------------|------|---------------------|----------|------|--------|
| 申请职称评审          |       | <b>温馨提示:</b><br>・在本系统 | 中,同一个资格       | 在同一年度只可以申问     | 请一次。(包括 评审   | 11、初次确定         | 、授予等)             |      |                     |          |      |        |
| 我的申请书           |       | ・自2019年               | 起新的任职资格       | 条件实施,申请书栏      | :目有变化,往年境    | <b>[写的申请书</b> ] | 不能使用,请您申          | 报本年度 | 职称时点击【新增申请书】填写!     | !!       |      |        |
|                 |       | 申请书编号                 | : RSSQ0041210 | 24 年度: 2020 资格 | : [自治区][副高]  | 专业              | /高级工程师            |      |                     |          | 提到   | 8已截止2天 |
| 继续教育            |       |                       |               | 基层工作单位: 新疆     | <b>评审机构</b>  | 7               | RA REAL P         | 审委员  |                     | 评审表打印    |      | 医信白    |
| 职称电子证书          | + 1   | 1                     |               | 有限公司(DWBH000   | 0: 中位名称: 百万百 | 2. #X           | 以云, 秋 <b>秋</b> 八. |      | 1/22 9. 日週2月915年18  | 查看评审结果   |      |        |
|                 |       | 审                     | 申请人<br>核流程    | 基层工作单位         | 地厅级材料接收      | 评审机构            | 通过形式审核            | 鼠标   | 多动到节点看联系方式。 如果此步骤有错 | ; 请单击这里! |      |        |
| 我的管理            |       |                       |               |                |              |                 |                   |      |                     |          |      |        |

形式审核过程,实时查看(状态:为材料当前步骤状态;审核流程:材料形式审核过程中各步骤。):

| 新疆专业技术人员管理平台<br>自治区本级 > |                        | 我的主页        | 初次确定                  | 特殊人才认定                      | 授予     | 访惠聚三年高定         | 系统设置                   |                 | v 在线问答 | 退出     |
|-------------------------|------------------------|-------------|-----------------------|-----------------------------|--------|-----------------|------------------------|-----------------|--------|--------|
| 申请职称评审 –                | <b>温馨提示:</b><br>・在本系统□ | 中,同一个资格在    | 同一年度只可以               | 申请一次。(包括 评問                 | 审、初次确定 | 1、授予等)          |                        |                 |        |        |
| 我的申请书                   | ・自2019年<br>由清共編号       | 起新的任职资格统    | 条件实施,申请书 (午底:2020) 姿  | 栏目有变化, 往年增<br>终: (白治区)(副高)) |        | <b>不能使用,请您申</b> | <b>报本年度职称时点击【新增申</b> 论 | <b>青书】填写!!!</b> | 提      | 하戸載止2王 |
| 继续教育 +                  |                        | 10000012101 | 「中皮」 このこの 页           |                             | 评审机构:  |                 | ◎委员 状态 2:已通过形式         | 审核 评审表打印        | , ī    | き看信息   |
| 职称电子证书 +                | 1                      | 申请人         | 写限公司(DWBH00<br>基层工作单f | 0002276)<br>立 地厅级材料接收       | 会      | 通过形式审核          |                        | 查看评审结则          |        |        |
| TIA-MOTE .              | т <b>н</b> я           |             |                       | 部门                          |        |                 | <b>凤标移动到</b> 节点着联系万式。  | 如果此步骤有错,请甲击这里!  |        |        |

7. 更改资格,专业技术人员如初次操作选错职称申报资格(申报级别、专业、评审机构所在区域)。确定从正确的登录入口登录系统,且申报材料未提交状态下,可进行资格变更,变更后须重新检查申报材料(各资格申报模板不一)。

| 新<br>新<br>前<br>前<br>前<br>一<br>前<br>一<br>一<br>前<br>一<br>一<br>一<br>一<br>一<br>一<br>一<br>一<br>一<br>一<br>一<br>一<br>一 | 业技术人员管理平台<br>℃本级 ∨ |                        | 我的主页           | 初次确定         | 特殊人才认定               | 授予      | 访惠聚三年高定  | 系统设置    | 模拟用户:<br>             | V        | 在线问答 | 退出     |
|----------------------------------------------------------------------------------------------------|--------------------|------------------------|----------------|--------------|----------------------|---------|----------|---------|-----------------------|----------|------|--------|
| 申请职称评                                                                                                    | 审 -                | <b>温馨提示</b> :<br>・在本系统 | 沖, 同一个资格在      | 同一年度只可以      | 」申请一次。(包括 评          | 审、初次确定  | 2、授予等)   |         |                       |          |      |        |
| 我的申请                                                                                                    | 韩                  | ・自2019年                | F起新的任职资格统      | 条件实施,申请=     | <b>书栏目有变化,往年</b> 3   | 真写的申请书  | 不能使用,请您申 | 报本年度职   | 称时点击【新增申请书】境          | 5.1.1    |      |        |
|                                                                                                    |                    | 申请书编号                  | : RSSQ00511711 | 年度: 2020 🕴   | 资格: [自治区][副高]]       | 卫生健康专业  | /副主任医师   |         |                       |          | 距提交  | 战止还有7天 |
| 继续教育                                                                                                    |                    |                        |                | 甚层工作单位:      |                      | 评审机构    | 自治区      | 呼审委 - 粘 | 式态 <sub>2</sub> : 申请人 | 更改专业(资格) | ) 编辑 | 申请书/提  |
|                                                                                                    | . د                |                        | (              | DWBH00001794 | -)                   | 员会      |          | 1       | 重看修改意见                | 删除       |      | 交      |
| 职称电子业                                                                                                    | • •                | 1                      | 申请人            | 基层工作单        | 1位 县 (市) 级材料<br>採約部门 | 斗 地州主管局 | 地厅级材料接   | 收 评审机构  | 通过形式审核                |          |      |        |
| 我的管理                                                                                                    |                    |                        |                |              | 13C/04 PM J          |         | DPT J    |         |                       |          |      |        |
|                                                                                                    |                    | 5                      | 就标移动到节点看联系     | 《方式。如果此步》    | 繁有错,请单击这里!           |         |          |         |                       |          |      |        |

8. 职称电子证书查询打印。职称评审通过,并由评审机

构完成批文处理后,专业技术人员方可登录系统进行 职称电子证书查询、打印。

| 新疆专业技术人员自治区本级 🗸 | 管理平台     | (       | 我的主页 | 初次确定 | 特殊人才认定 | 授予 认 |
|-----------------|----------|---------|------|------|--------|------|
| 申请职称评审          | +        | ■ 我的职称电 | 子证书  |      |        |      |
|                 |          | 序号      | 姓名   | 证书   | ち编号    | 身份证者 |
| 继续教育            | +        |         |      |      |        |      |
| 职称电子证书          | _        |         |      |      |        |      |
| 我的职称电子证书        | <b>D</b> | 2       |      |      |        |      |
| 我的管理            | +        |         |      |      |        |      |